## How to update IP settings for the Hand Punch unit and in TruTime

73 Frank Mateo Fri, Mar 25, 2011 HandKey Terminals, TruTime 1 5902

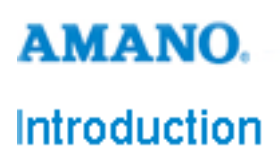

Below are steps on how to update time for the Hand Punch unit in the Trutime software

- 1. Simply access the HP as a supervisor using the clear + enter keys together
- 2. Use password 2
- 3. Select set serial
- 4. When prompted change the IP address, gateway, host bits

Note: If you miss the change to enter the information, you can cycle to the different IP settings or it will cycle automatically

- 1. In Trutime, go to the communication tab
- 2. Then non-aci
- 3. Then location tab
- 4. Update the IP of each location by using pencil icon

Note: To change between locations use the left and right arrow icons

## Conclusion

Thank you for your time, and have a great day. As always, feel free to submit ideas on topics you want addressed in the Amano Knowledge Base using the comments feature.

Amano Cincinnati, Inc. reserves the right to make equipment changes and improvements which may not be reflected in this article. Portions of this article may have been updated to include the latest hardware or firmware version, if applicable. Amano assumes no liability for errors and/or omissions. If you should find any errors or unclear information, please notify Amano by posting a comment.

| Customer    | Call toll-free in the U.S.: 800-253-9836 (outside U.S. call 973-364-0294) or Fax: 973-364-1091 |
|-------------|------------------------------------------------------------------------------------------------|
| Support     | Mailing address: Amano Cincinnati, Inc., 140 Harrison Ave., Roseland, New Jersey 07068         |
| Information | Website: www.amano.com/time • E-mail: support@amano.com                                        |

Online URL: http://tkb.amano.com/article.php?id=73